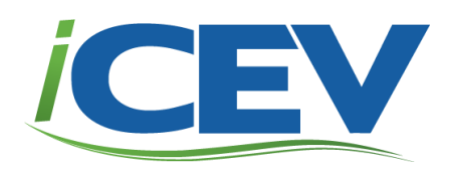

# TIA Approved Pre-/Post-Test Feature for TEKS-Aligned Courses

HOW-TO GUIDE

# Contents

| Organizational Administrators                                       | 2  |
|---------------------------------------------------------------------|----|
| –<br>Logging In                                                     | 2  |
| Managing Pre/Post Testing                                           | 3  |
| Proctoring Pre-/Post Test (Org Admin)                               | 7  |
| Viewing Pre-/Post-Test Reports                                      | 10 |
| Teachers                                                            | 13 |
| Managing Pre/Post Testing                                           | 13 |
| Viewing Pre/Post Test Reports                                       | 17 |
| Learning Management System (LMS) & Single Sign-On (SSO) Integration | 19 |
| Learning Management System (LMS) Integration                        | 19 |

# Organizational Administrators

## Logging In

The pre- and post-testing features are managed through the Organizational Administrator (Org Admin) account. If a login for this account does not exist, please contact <u>customersupport@icevonline.com</u>.

After logging into the Org Admin account, two new options on the dashboard appear:

- 1. Manage Pre/Post Testing
- 2. View Pre/Post Test Reports

| <b>CEV</b>                                         |                               |                                           |      |           | In Office Pre/Post Testing   My Profile   Log Out |
|----------------------------------------------------|-------------------------------|-------------------------------------------|------|-----------|---------------------------------------------------|
| Welcome, In Office F                               | Pre/Post                      |                                           |      |           |                                                   |
| Administration                                     | III Reports                   |                                           |      |           | ⊮ Support                                         |
| 嶜 Manage Org Admins                                | Lill View Logins per          | Late View Logins per Teacher/Student      |      |           | Support                                           |
| Manage Teachers                                    | Litil View Student Ce         | Latel View Student Certification Progress |      |           | Frequently Asked Questions                        |
| Manage Students                                    | Littl View Student Ce         | Int View Student Certifications Summary   |      |           |                                                   |
| Manage Proctors                                    | Litil View Course Re          | Lini View Course Reports                  |      |           |                                                   |
| Manage Co-Teachers                                 | Lul View Pre/Post T           | Lul View Pre/Post Test Reports            |      |           |                                                   |
| Manage Pre/Post Testing                            | In Student Certifica          | ation Dashbo                              | pard |           |                                                   |
| License Summary                                    |                               |                                           |      |           |                                                   |
| License Name                                       |                               | Licenses                                  | Used | Available |                                                   |
| Student Licenses for Entire Organization           |                               | 100                                       | 10   | 90        |                                                   |
| Teacher licenses for Agricultural Science          |                               | 25                                        | 1    | 24        |                                                   |
| Teacher licenses for Architecture, Construction, T | ransportation & Manufacturing | 25                                        | 1    | 24        |                                                   |
| Teacher licenses for Business, Marketing, Finance  | e, IT and Media               | 25                                        | 1    | 24        |                                                   |
| Teacher licenses for Career Exploration            |                               | 25                                        | 1    | 24        |                                                   |
| Teacher licenses for Cosmetology & Barbering       |                               | 25                                        | 1    | 24        |                                                   |
| Teacher licenses for Family and Consumer Science   | 201                           | 25                                        | 1    | 24        |                                                   |

#### Managing Pre/Post Testing

- 1. From the Org Admin Dashboard find: "Manage Pre/Post Testing"
- 2. Click "Manage Pre/Post Testing"

| CEV                     |                                          | In Office Pre/Post Testing   My Profile   Log Out |
|-------------------------|------------------------------------------|---------------------------------------------------|
| Welcome, In Office      | Pre/Post                                 |                                                   |
| Administration          | III Reports                              | ⊮ Support                                         |
| 🖀 Manage Org Admins     | Lill View Logins per Teacher/Student     | Support                                           |
| 📽 Manage Teachers       | Lill View Student Certification Progress | Frequently Asked Questions                        |
| Manage Students         | Lad View Student Certifications Summary  |                                                   |
| 🖀 Manage Proctors       | Lul View Course Reports                  |                                                   |
| Manage Co-Teachers      | View Pre/Post Test Reports               |                                                   |
| Manage Pre/Post Testing | Lini Student Certification Dashboard     |                                                   |
|                         |                                          |                                                   |

3. In the Organization Settings, the Org Admin can select options to allow the teacher to conduct pre-testing, post-testing, reset pre-/post-test, and/or view the pre-/post-test results, or the Org Admin can implement these tasks directly. Enabling these options grants the teacher the corresponding permissions. As each option is enabled, additional permissions are granted to the teacher.

| Setting                         | Status   | Actions |
|---------------------------------|----------|---------|
| Teachers Enabling Pre-Testing   | Disabled | ENABLE  |
| Teachers Enabling Post-Testing  | Disabled | ENABLE  |
| Teachers Reseting Pre-Tests     | Disabled | ENABLE  |
| Teachers Reseting Post-Tests    | Disabled | ENABLE  |
| Teachers View Pre-Test Results  | Disabled | ENABLE  |
| Teachers View Post-Test Results | Disabled | ENABLE  |
|                                 |          |         |

\*NOTE: These options are disabled by default. These options can be enabled or disabled at any time.

## The "Teachers Enabling Pre-Testing" Setting

When enabled, teachers will have the ability to activate pre-testing for their students in their courses.

This is what the teacher sees:

| <b>CEV</b>                                       | ,                                        |                                        | CEV TIA Teacher 03   My Profile   Tutorials   Log Out |
|--------------------------------------------------|------------------------------------------|----------------------------------------|-------------------------------------------------------|
| Manage P<br>Pre / Post Testing for cou           | re / Post Testing                        |                                        |                                                       |
| My Courses / Advanced                            | Plant & Soil Science (Proc17) / Manage P | e/Post Testing                         |                                                       |
| Options                                          |                                          |                                        |                                                       |
| Option                                           | Status                                   | Actions                                |                                                       |
| Pre-Testing                                      | Enabled on 2024-08-12 19:55:06           |                                        |                                                       |
| Post-Testing                                     | Disabled                                 | Prohibi                                | led by organization                                   |
| Student State<br>REFRESH<br>First Name<br>Search | Last Name 🗖<br>Search                    | Pre Test Status<br>Search Pre Test Scr | ore Pre Test Actions                                  |

## The "Teachers Enabling Post-Testing" Setting

When enabled, teachers will be able to activate post-testing for their students in their courses.

#### This is what the teacher sees:

|                                  | Z                            |                                   |       | CEV TIA Te | HAT HELP |
|----------------------------------|------------------------------|-----------------------------------|-------|------------|----------|
| Manage<br>Pre / Post Testing for | Pre / Post                   | Testing<br>Soil Science (Proc17). |       |            |          |
| My Courses / Advan               | iced Plant & Soil Science (f | Proc17) / Manage Pre/Post Tes     | sting |            |          |
| Options                          |                              |                                   |       |            |          |
| Option                           |                              | Status                            |       |            | Actions  |
| Pre-Testing                      |                              | Enabled on 2024-08-12 19:55:06    |       |            |          |
| Post-Testing                     |                              | Enabled on 2024-08-14 13:10:24    |       |            |          |
|                                  | atus                         |                                   |       |            |          |

#### The "Teachers Resetting Pre-Tests" Setting

When enabled, teachers will have the ability to "reset" pre-tests if a student encounters a technical issue or reset condition (e.g., a campus-wide internet or power outage).

This is what the teacher sees:

| First Name<br>Search                               | Last Name<br>Search | Pre Test Status<br>Search | Pre Test | Des Task Astisus                                          | Post Test Status<br>Search | Post Test | Deed Teed Actions                  |
|----------------------------------------------------|---------------------|---------------------------|----------|-----------------------------------------------------------|----------------------------|-----------|------------------------------------|
| CEV TIA                                            | Student 08          | Complete                  | 40%      | Pre Test Actions<br>No actions available<br>at this time. | Assessment                 | Score     | No actions available at this time. |
| CEV TIA                                            | Student 05          | Incomplete                |          | RESET                                                     |                            |           | APPROVE                            |
| CEV TIA                                            | Student 07          | Assessment                |          | No actions available at this time.                        |                            |           | APPROVE                            |
| CEV TIA                                            | Student 06          | Assessment                |          | No actions available at this time.                        |                            |           | APPROVE                            |
| << < > >> Page 1 of 1   Go to page: 1 () Show 10 v |                     |                           |          |                                                           |                            |           |                                    |
| 2024 - All Rights Reserve                          | ed. (wn0sdwk0004K5) |                           |          |                                                           |                            |           |                                    |

## The "Teachers Resetting Post-Testing" Setting

When enabled, teachers can "reset" post-tests if a student experiences a technical issue or reset condition.

This is what the teacher sees:

| First Name<br>Search                              | Last Name<br>Search | Pre Test Status<br>Search | Pre Test<br>Score | Pre Test Actions                   | Post Test Status<br>Search | Post Test<br>Score | Post Test Actions                  |
|---------------------------------------------------|---------------------|---------------------------|-------------------|------------------------------------|----------------------------|--------------------|------------------------------------|
| CEV TIA                                           | Student 08          | Complete                  | 40%               | No actions available at this time. | Assessment                 |                    | No actions available at this time. |
| CEV TIA                                           | Student 05          | Complete                  | 40%               | No actions available at this time. |                            |                    | APPROVE                            |
| CEV TIA                                           | Student 07          | Assessment                |                   | No actions available at this time. |                            |                    | APPROVE                            |
| CEV TIA                                           | Student 06          | Incomplete                |                   | No actions available at this time. |                            |                    | RESET                              |
| << < > >> Page 1 of 1   Go to page: 1 ③ Show 10 ~ |                     |                           |                   |                                    |                            |                    |                                    |
| 02024 - All Rights Reserve                        | ed. (wn0sdwk0004K5) |                           |                   |                                    |                            |                    |                                    |

#### The "Teachers View Pre-Test Results" Setting

When enabled, teachers will have access to view the results of the pre-test. Only the scores will be displayed.

This is what the teacher sees:

| Welcome, CEV TIA<br>This is your "My Courses" page, where you can manage courses, rosters, student certif<br>courses. The order will be saved automatically.                                                                                                    | fication progress and add new courses. Click and drag the arr                                                                                 | ows on the left side to reorder your                 |
|----------------------------------------------------------------------------------------------------|----------------------------------------------------------------------------------------------------|------------------------------------------------------|
|                                                                                                    |                                                                                                    |                                                      |
| <ul> <li>Updates have been made to the iCEV Testing Platform! See the iCEV TesticEV, which includes updates.</li> <li>Additional updates have been made to further enhance the platform's active NVDA, and refined design for keyboard only navigation as well as magning the set of the set of t</li></ul> | sting Platform Updates (icevonline.com)for a comprehensive<br>ccessibility, such as improved color contrast, increased re<br>iffication/zoom. | overview of certifying on<br>eadability for JAWS and |
| My Courses                                                                                                    |                                                                                                    | + NEW COURSE / CERTIFICATION                         |
| Advanced Plant & Soil Science (Proc17)                                                                                                    | Last Viewed Lesson                                                                                                    | Course Options                                       |
| Roster Management   My Archived Courses   Student Certific                                                                                                    |                                                                                                    |                                                      |

#### The "Teachers View Post-Test Results" Setting

When enabled, teachers will have the ability to view the results of the post-test and growth. Only the scores will be displayed.

This is what the teacher sees:

| <b>CEV</b>                                                                                                    | CEV TIA Teacher 0                                                                   | 3   My Profile   Tutorials   Log Out |  |  |  |  |  |
|----------------------------------------------------------------------------------------------------|-------------------------------------------------------------------------------------|--------------------------------------|--|--|--|--|--|
| Welcome, CEV TIA<br>This is your "My Courses" page, where you can manage courses, ro-<br>courses. The order will be saved automatically.                                                                                                    | sters, student certification progress and add new courses. Click and drag the arror | ws on the left side to reorder your  |  |  |  |  |  |
| <ul> <li>Updates have been made to the iCEV Testing Platform! See the iCEV Testing Platform Updates (icevonline.com)for a comprehensive overview of certifying on iCEV, which includes updates.</li> <li>Additional updates have been made to further enhance the platform's accessibility, such as improved color contrast, increased readability for JAWS and NVDA, and refined design for keyboard only navigation as well as magnification/zoom.</li> </ul> |                                                                                     |                                      |  |  |  |  |  |
| My Courses                                                                                                    |                                                                                     | + NEW COURSE / CERTIFICATION         |  |  |  |  |  |
| Advanced Plant & Soil Science (Proc17)                                                                                                    | STEM Careers: Animal Science - NEW ITEM                                             | VIEW +                               |  |  |  |  |  |
| Roster Management   My Archived Courses   Student Certifica                                                                                                    | re/Post Test Reports                                                                |                                      |  |  |  |  |  |

## Proctoring Pre-/Post Test (Org Admin)

If an Org Admin prefers to proctor the students directly, this can be done using this section of the interface.

- 1. Locate the teacher.
- 2. Verify the course name.

\*NOTE: The pre- and post-test functionality is associated with specific course names within the iCEV platform. For this functionality to be utilized, these specific courses must be added to the teacher's MyCourses page, and students must be enrolled in them. <u>Click here</u> for course names and exam blueprints.

3. Click the hyperlink labeled "Enable Pre-Testing."

|    | <b><i>CEV</i></b>                                                      | ,                                                     |                | In Office<br>LIVE CHAT | Pre/Post Testing   N   | /ly Profile   Log Out |  |  |  |
|----|------------------------------------------------------------------------|-------------------------------------------------------|----------------|------------------------|------------------------|-----------------------|--|--|--|
|    | Manage Pre / Post Testing<br>Pre / Post Testing for your organization. |                                                       |                |                        |                        |                       |  |  |  |
| I  | Dashboard / Manage Pr                                                  | e/Post Testing                                        |                |                        |                        |                       |  |  |  |
|    | Teacher Name                                                           | Course Name                                           | Course Code    |                        |                        |                       |  |  |  |
|    | Search                                                                 | Search                                                | Search         | Pre Testing            | Post Testing           | Students              |  |  |  |
|    | Dehls, Angela                                                          | Advanced Animal Science - NEW                         | INODEHLS001    | Enable Pre Testing     | Enable Post<br>Testing | Manage<br>Students    |  |  |  |
| 1. | Dehls, Angela <b>2.</b>                                                | Agricultural Mechanics & Metal Technologies (Proc17)  | INODEHLS002 3. | Enable Pre Testing     | Enable Post<br>Testing | Manage<br>Students    |  |  |  |
|    | Dehls, Angela                                                          | Agricultural Structures Design & Fabrication (Proc17) | INODEHLS003    | Enable Pre Testing     | Enable Post<br>Testing | Manage<br>Students    |  |  |  |
|    | Dehls, Angela                                                          | Floral Design (Proc17)                                | INODEHLS004    | Enable Pre Testing     | Enable Post<br>Testing | Manage<br>Students    |  |  |  |
|    | Dehls, Angela                                                          | Food Science (Proc24)                                 | INODEHLS005    | Enable Pre Testing     | Enable Post<br>Testing | Manage<br>Students    |  |  |  |

#### 4. Confirm enablement of pre-testing.

\*NOTE: Once enabled, this option cannot be turned off.

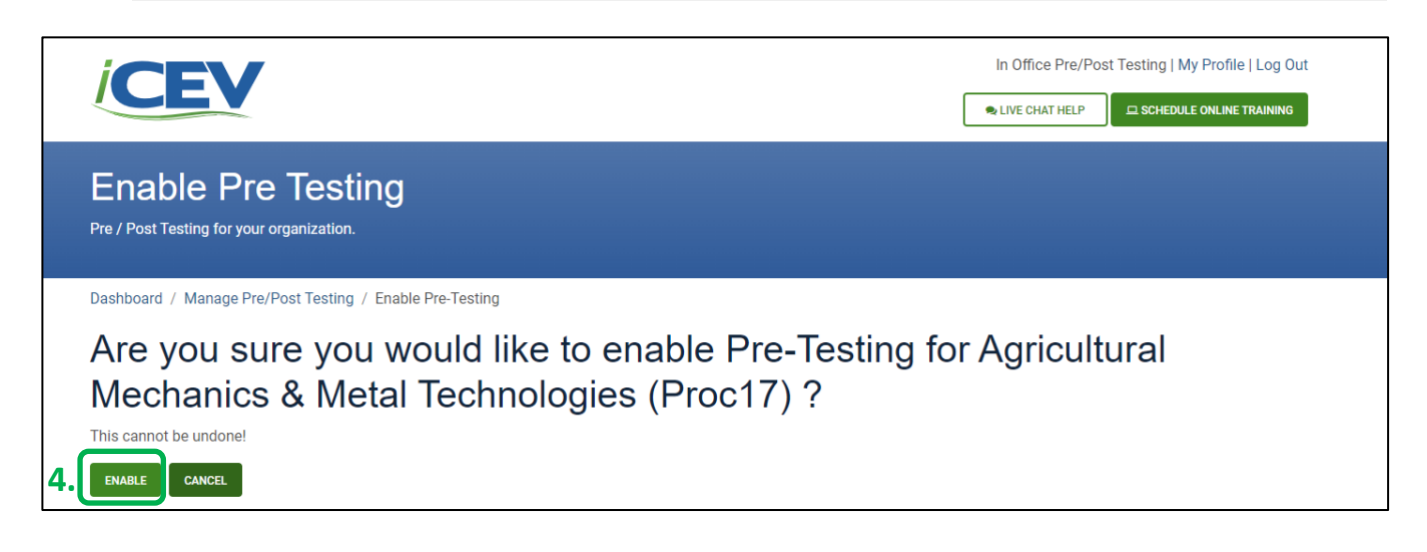

5. Click the hyperlink labeled "Manage Students."

| <b>CE</b>                                                              |                                                       |             | In Offic                          | e Pre/Post Testing     | My Profile   Log Out<br>Dule online training |  |  |  |
|------------------------------------------------------------------------|-------------------------------------------------------|-------------|-----------------------------------|------------------------|----------------------------------------------|--|--|--|
| Manage Pre / Post Testing<br>Pre / Post Testing for your organization. |                                                       |             |                                   |                        |                                              |  |  |  |
| Dashboard / Manage                                                     | Pre/Post Testing                                      |             |                                   |                        |                                              |  |  |  |
| Teacher Name                                                           | Course Name                                           | Course Code |                                   |                        |                                              |  |  |  |
| Search                                                                 | Search                                                | Search      | Pre Testing                       | Post Testing           | Students                                     |  |  |  |
| Dehls, Angela                                                          | Advanced Animal Science - NEW                         | INODEHLS001 | Enable Pre Testing                | Enable Post<br>Testing | Manage<br>Students                           |  |  |  |
| Dehls, Angela                                                          | Agricultural Mechanics & Metal Technologies (Proc17)  | INODEHLS002 | Enabled on 2024-08-19<br>22:04:26 | Enable Post<br>Testing | Manage<br>Students                           |  |  |  |
| Dehls, Angela                                                          | Agricultural Structures Design & Fabrication (Proc17) | INODEHLS003 | Enable Pre Testing                | Enable Post<br>Testing | Manage<br>Students                           |  |  |  |

6. Find the relevant students and click the [Approve] button on the right-hand side of the screen.

| <b><i>CEV</i></b>                                                    |                                                         |                 | In Office Pre/Post Testing   My Profile   Log Out |
|----------------------------------------------------------------------|---------------------------------------------------------|-----------------|---------------------------------------------------|
| Manage Pre / Post<br>Pre / Post Testing for course Agricultural Mech | <b>Testing</b><br>anics & Metal Technologies (Proc17) . |                 |                                                   |
| Dashboard / Manage Pre/Post Testing / Man                            | age Pre/Post Testing for Course                         |                 |                                                   |
| REFRESH                                                              |                                                         |                 |                                                   |
| First Name                                                           | Last Name                                               | Pre Test Status |                                                   |
| Search                                                               | Search                                                  | Search          | Pre Test Actions                                  |
| AG PREPOST                                                           | Check 3                                                 |                 | 6. Approve                                        |
| AG PREPOST                                                           | Check 2                                                 |                 | APPROVE                                           |
| AG PREPOST                                                           | Check 1                                                 |                 | APPROVE                                           |
| AG PREPOST                                                           | Check 4                                                 |                 | APPROVE                                           |
| << < > >> Page 1 of 1   Go to page: 1                                | Show 10 ~                                               |                 |                                                   |

#### 7. Confirm approval of pre-testing.

\*NOTE: Once approved, this option cannot be turned off.

| CEV                     |                                                          |                                    | In Office Pre/Post Testing   My Profile   Log Out |
|-------------------------|----------------------------------------------------------|------------------------------------|---------------------------------------------------|
| Manage P                | re / Post Testin<br>se Agricultural Mechanics & Metal To | <b>g</b><br>echnologies (Proc17) . |                                                   |
| Dashboard / Manage Pre, | Post Testing / Manage Pre/Post Te                        | asting for Course                  |                                                   |
| REFRESH                 |                                                          |                                    |                                                   |
| First Name              | Last Name                                                | Pre Test Status                    |                                                   |
| Search                  | Search                                                   | Search                             | Pre Test Actions                                  |
| AG PREPOST              | Check 3                                                  |                                    | Are you sure you wish to approve this student?    |
| AG PREPOST              | Check 2                                                  |                                    | APPROVE                                           |
|                         | Check 1                                                  |                                    | APPROVE                                           |
| AG PREPUSI              |                                                          |                                    |                                                   |

This is what the student sees after approval:

| <b>ICEV</b>                                                                  | AG PREPOST Check 3   My Profile   Log Out |  |  |  |  |  |  |
|------------------------------------------------------------------------------|-------------------------------------------|--|--|--|--|--|--|
| Agricultural Mechanics & Metal Technologies (Proc17) Pre-Test                |                                           |  |  |  |  |  |  |
| My Courses / Agricultural Mechanics & Metal Technologies (Proc17) / Pre-Test |                                           |  |  |  |  |  |  |
| LAUNCH TEST                                                                  |                                           |  |  |  |  |  |  |
| ©2024 - All Rights Reserved. (WN1MD/WK0000Y3)                                |                                           |  |  |  |  |  |  |

\*NOTE: Follow the same steps for administering the post-test.

#### Viewing Pre-/Post-Test Reports

- 1. From the Org Admin Dashboard find: "View Pre/Post Test Reports"
- 2. Click "View Pre/Post Test Reports"

| CEV                                                                                              | In Office Pre/Post Testing   My Profile   Log Out |                            |
|--------------------------------------------------------------------------------------------------|---------------------------------------------------|----------------------------|
| Welcome, In Office Pre                                                                           | e/Post                                            |                            |
| Administration     Manage Org Admins                                                             | Lill Reports                                      | Support                    |
| <ul> <li>Manage Teachers</li> <li>Manage Students</li> </ul>                                     | Lat View Student Certification Progress           | Frequently Asked Questions |
| <ul> <li>Manage Proctors</li> <li>Manage Co-Teachers</li> <li>Manage Pre/Post Testing</li> </ul> | Lue View Course Reports                           |                            |
| My Profile                                                                                       |                                                   |                            |

#### Pre/Post Test Reports Dashboard

| <b>ICEV</b>                                                                                          |
|----------------------------------------------------------------------------------------------------|
| Pre/Post Test Reports                                                                                |
| Teachers: All Teachers  Courses: Agricultural Mech  Report: Educational Standard Scores  VIEW REPORT |
| *NOTE: All reports can be downloaded as a .csv file after clicking the [Download Report] button.     |

The "Teachers" Dropdown Menu:

- Selecting "All Teachers" shows all courses linked to every teacher in your organization.
- Selecting a specific teacher shows only the courses linked to that teacher.

#### The "Courses" Dropdown Menu:

- Selecting "All Teachers" shows all courses for all teachers are displayed.
- Selecting a specific teacher shows only the courses linked to that teacher.

The "Report" Dropdown Menu:

- Selecting "Educational Standard Scores" displays the overall course performance.
- Selecting "Student Scores" displays the individual student's performance.

The [View Report] Button:

• Displays the report results based on the selected dropdown menu options. \*NOTE: If "All Teachers" is selected, the course shown in the "Courses" dropdown menu will be the one displayed after clicking [View Report].

#### Educational Standard Scores Report

This report displays the overall Educational Standard Scores (i.e., TEKS) performance, and can be filtered in several ways.

The screenshot below is filtered by specific teacher and course, displaying pre-test, post-test, and growth performance by Educational Standard for that course. This data will automatically update as more students complete testing.

| ICEV                                                                                    |          |           |        |  |  |  |  |  |  |
|-----------------------------------------------------------------------------------------|----------|-----------|--------|--|--|--|--|--|--|
| Pre/Post Test Reports                                                                   |          |           |        |  |  |  |  |  |  |
| Teachers: Angela Dehls  Courses: Agricultural Mech  Report: Educational Standard Scores |          |           |        |  |  |  |  |  |  |
| VIEW REPORT DOWNLOAD REPORT                                                             |          |           |        |  |  |  |  |  |  |
| Standard Name                                                                           | Pre-Test | Post-Test | Growth |  |  |  |  |  |  |
| TX_2017_13002200_1.D                                                                    | 62.5%    | 100%      | 37.5%  |  |  |  |  |  |  |
| TX_2017_13002200_10.A                                                                   | 35%      | 90%       | 55%    |  |  |  |  |  |  |
| TX_2017_13002200_10.B                                                                   | 62.5%    | 87.5%     | 25%    |  |  |  |  |  |  |
| TX_2017_13002200_11.A                                                                   | 62.5%    | 75%       | 12.5%  |  |  |  |  |  |  |
| TX_2017_13002200_11.B                                                                   | 50%      | 100%      | 50%    |  |  |  |  |  |  |
| TX_2017_13002200_11.C                                                                   | 75%      | 100%      | 25%    |  |  |  |  |  |  |
| TX_2017_13002200_11.E                                                                   | 50%      | 62.5%     | 12.5%  |  |  |  |  |  |  |
| TX_2017_13002200_11.F                                                                   | 50%      | 100%      | 50%    |  |  |  |  |  |  |
| TX_2017_13002200_3.A                                                                    | 50%      | 100%      | 50%    |  |  |  |  |  |  |
| TX_2017_13002200_3.8                                                                    | 50%      | 50%       | 0%     |  |  |  |  |  |  |

#### Student Scores Reports

This report displays the overall student performance and can be filtered in several ways.

The screenshot below is filtered by a specific teacher and course, displaying overall pre-test, post-test, and growth performance as well as by Educational Standard for each student enrolled in that course. This data will automatically update as more students complete the pre-test. Specific student performance can also be filtered.

| <i>ice</i>                                                                                            | CEV |       |        |       |                                            |        |     |                                |        |                       |       |                       |       |                   |        |      |      |        |      |      |
|----------------------------------------------------------------------------------------------------|-----|-------|--------|-------|--------------------------------------------|--------|-----|--------------------------------|--------|-----------------------|-------|-----------------------|-------|-------------------|--------|------|------|--------|------|------|
| Pre/Post Test Reports                                                                                 |     |       |        |       |                                            |        |     |                                |        |                       |       |                       |       |                   |        |      |      |        |      |      |
| Teachers: Angela Dehls  Courses: Agricultural Mech  Report: Student Scores Student Name: All Students |     |       |        |       |                                            |        |     |                                |        |                       |       |                       |       |                   |        |      |      |        |      |      |
|                                                                                                    |     |       |        | TX_2  | TX_2017_13002200_1.D TX_2017_13002200_10.A |        |     | TX_2017_13002200_10.B TX_2017_ |        | TX_2017_13002200_11.A |       | TX_2017_13002200_11.B |       | TX_2017_13002200_ |        |      |      |        |      |      |
|                                                                                                    | Pre | Post  | Growth | Pre   | Post                                       | Growth | Pre | Post                           | Growth | Pre                   | Post  | Growth                | Pre   | Post              | Growth | Pre  | Post | Growth | Pre  | Post |
| Class Average                                                                                         | 50% | 85.5% | 35.5%  | 62.5% | 100%                                       | 37.5%  | 35% | 90%                            | 55%    | 62.5%                 | 87.5% | 25%                   | 62.5% | 75%               | 12.5%  | 50%  | 100% | 50%    | 75%  | 100% |
| Check 1, AG<br>PREPOST                                                                                | 68% | 96%   | 28%    | 100%  | 100%                                       | 0%     | 40% | 100%                           | 60%    | 100%                  | 100%  | 0%                    | 100%  | 100%              | 0%     | 100% | 100% | 0%     | 100% | 100% |
| Check 2, AG<br>PREPOST                                                                                | 68% | 92%   | 24%    | 50%   | 100%                                       | 50%    | 60% | 80%                            | 20%    | 100%                  | 100%  | 0%                    | 100%  | 100%              | 0%     | 50%  | 100% | 50%    | 100% | 100% |
| Check 3, AG<br>PREPOST                                                                                | 24% | 74%   | 50%    | 100%  | 100%                                       | 0%     | 20% | 80%                            | 60%    | 50%                   | 100%  | 50%                   | 0%    | 50%               | 50%    | 50%  | 100% | 50%    | 0%   | 100% |
| Check 4, AG<br>PREPOST                                                                                | 40% | 80%   | 40%    | 0%    | 100%                                       | 100%   | 20% | 100%                           | 80%    | 0%                    | 50%   | 50%                   | 50%   | 50%               | 0%     | 0%   | 100% | 100%   | 100% | 100% |

# Teachers

## Managing Pre/Post Testing

After being enabled by the Org Admin, teachers can manage pre- and post-testing by clicking "Manage Pre / Post Testing" under the Course Assessment section on the course page.

\*NOTE: The pre- and post-test functionality is associated with specific course names within the iCEV platform. For this functionality to be utilized, these specific courses must be added to the teacher's MyCourses page, and students must be enrolled in them. <u>Click here</u> for course names and exam blueprints.

| <b>ICEV</b>                                                       |                       | Angela Dehls   My Profile   Tutorials   Log Out |
|-------------------------------------------------------------------|-----------------------|-------------------------------------------------|
| Agricultural Mechanics & Metal                                    | <b>Fechnologies</b>   | (Proc17) CENT TITLE                             |
| My Courses / Agricultural Mechanics & Metal Technologies (Proc17) |                       |                                                 |
|                                                                   | CUSTOMIZE THIS COURSE | TEKS ALIGNMENT                                  |
| Lessons                                                           | View Lesson           | SPECIAL POPULATION STRATEGIES                   |
| Personal & Occupational Health & Safety                           | VIEW                  | A SOCIAL-EMOTIONAL LEARNING TOOLKIT             |
| Measurement in Construction                                       | VIEW                  | Students                                        |
| Mathematics in Construction                                       | VIEW                  | 🗮 Manage Roster                                 |
| Basic Shop Safety: Personal Protective Equipment - UPDATED        | VIEW                  | Course Grades Report                            |
| Basic Shop Safety: Mechanical Hazards - UPDATED                   | VIEW                  | Invite Students Course Assessments              |
| Basic Shop Safety: Non-Mechanical Hazards - UPDATED               | VIEW                  | Create Assessment                               |
| Basic Shop Safety: Elevated Work & Fall Protection - UPDATED      |                       | Manage Pre / Post Testing                       |
| Basic Shop Safety: Hazard Recognition Challenge - UPDATED         | VIEW                  | Settings                                        |

\*NOTE: Depending on Org Admin controls, some of the following options may be enabled, while others may be disabled. The following examples assume that all controls are enabled.

1. From the Options Dashboard, enable the pre-testing option for students.

| <b>CEV</b>                                                         |                                            | CEV TIA Teacher 04   My Profile   Tutorials   Log Out |
|--------------------------------------------------------------------|--------------------------------------------|-------------------------------------------------------|
| Manage Pre / Post<br>Pre / Post Testing for course Advanced Animat | Science (Proc17) [CEV TIA Teacher 04].     |                                                       |
| My Courses / Advanced Animal Science (Proc                         | c17) [CEV TIA Teacher 04] / Manage Pre/Pos | st Testing                                            |
| Options                                                            |                                            |                                                       |
| Option                                                             | Status                                     | Actions                                               |
| Pre-Testing                                                        | Disabled                                   | ENABLE                                                |
|                                                                    |                                            |                                                       |

Confirm enablement of pre-testing.
 \*NOTE: Once enabled, this option cannot be turned off.

| <b>CEV</b>                                                                                                    |                          | CEV TIA Teacher 04   My Profile   Tutorials   Log Out |  |  |  |  |  |
|----------------------------------------------------------------------------------------------------|--------------------------|-------------------------------------------------------|--|--|--|--|--|
| Manage Pre / Post Testing Pre / Post Testing for course Advanced Animal Science (Proc17) [CEV TIA Teacher 04]. |                          |                                                       |  |  |  |  |  |
| My Courses / Advance                                                                                           | ed Animal Science (Proc1 | 7) [CEV TIA Teacher 04] / Manage Pre/Post Testing     |  |  |  |  |  |
| Option                                                                                                    | Status                   | Actions                                               |  |  |  |  |  |
|                                                                                                    |                          |                                                       |  |  |  |  |  |
| Pre-Testing                                                                                                    | Disabled                 | Are you sure you want to enable pre testing?          |  |  |  |  |  |

3. Find the relevant students and click the [Approve] button on the right-hand side of the screen.

| CEV                                                 |                                      |                           |                | Clayton Franklin   My Profile   Tutorials   Log Out |
|-----------------------------------------------------|--------------------------------------|---------------------------|----------------|-----------------------------------------------------|
| Manage Pre /<br>Pre / Post Testing for course Agric | Post Testing                         | ies (Proc17) .            |                |                                                     |
| My Courses / Agricultural Mecha                     | nics & Metal Technologies (Proc17) / | Manage Pre/Post Testing   |                |                                                     |
| Options                                             |                                      |                           |                |                                                     |
| Option                                              | Status                               |                           | Actions        |                                                     |
| Pre-Testing                                         | Enabled on 2024-08-21 20:42:34       |                           |                |                                                     |
| Post-Testing                                        | Disabled                             |                           | Prohibited by  | organization                                        |
| Student Status                                      |                                      |                           |                |                                                     |
| First Name<br>Search                                | Last Name<br>Search                  | Pre Test Status<br>Search | Pre Test Score | Pre Test Actions                                    |
| AG PREPOST                                          | Check 3                              | Assessment                |                | No actions available at this time.                  |
| AG PREPOST                                          | Check 2                              |                           |                | APPROVE                                             |
| AG PREPOST                                          | Check 1                              |                           |                | APPROVE                                             |
| AG PREPOST                                          | Check 4                              |                           |                | APPROVE                                             |

#### 4. Confirm approval of pre-testing.

\*NOTE: Once enabled, this option cannot be turned off.

| First Name | Last Name | Pre Test Status |                |                                                |
|------------|-----------|-----------------|----------------|------------------------------------------------|
| Search     | Search    | Search          | Pre Test Score | Pre Test Actions                               |
| AG PREPOST | Check 3   | Assessment      |                | No actions available at this time.             |
| AG PREPOST | Check 2   |                 |                | Are you sure you wish to approve this student? |
| AG PREPOST | Check 1   |                 |                | APPROVE                                        |

This is what the student sees after approval:

| <b>ICEV</b>                                                                  | AG PREPOST Check 3   My Profile   Log Out |  |  |  |  |  |  |  |
|------------------------------------------------------------------------------|-------------------------------------------|--|--|--|--|--|--|--|
| 🛓 Agricultural Mechanics & Metal Technologies (Proc17) Pre-Test              |                                           |  |  |  |  |  |  |  |
| My Courses / Agricultural Mechanics & Metal Technologies (Proc17) / Pre-Test |                                           |  |  |  |  |  |  |  |
| LAUNCH TEST                                                                  |                                           |  |  |  |  |  |  |  |
| @2024 - All Rights Reserved. (WN1MDWK0000Y3)                                 |                                           |  |  |  |  |  |  |  |

This is what the teacher sees after the student has completed the pre-test.

| Student Sta | atus      |                 |          |                                    |          |
|-------------|-----------|-----------------|----------|------------------------------------|----------|
| REFRESH     |           |                 |          |                                    |          |
| First Name  | Last Name | Pre Test Status | Dec Test |                                    | -        |
| Search      | Search    | Search          | Score    | Pre Test Actions                   |          |
| AG PREPOST  | Check 1   | Complete        | 68%      | No actions available at this time. | Complete |
| AG PREPOST  | Check 3   | Complete        | 24%      | No actions available at this time. | Complete |
| AG PREPOST  | Check 4   | Complete        | 40%      | No actions available at this time. | Complete |
| 14 DBCDAAT  | al 1.a    |                 | 68%      | No actions available at            |          |

\*NOTE: Follow the same steps for administering the post-test.

#### Viewing Pre/Post Test Reports

- 1. From the MyCourses Page find: "Pre/Post Test Reports"
- 2. Click "Pre/Post Test Reports"

| iC                         | CEV                                                                                                    | Clayton | Franklin   My Profile   Tutorials   Log Out  |                                           |
|----------------------------|----------------------------------------------------------------------------------------------------|---------|----------------------------------------------|-------------------------------------------|
| We<br>This is y<br>courses | Plcome, Clayton<br>your "My Courses" page, where you can manage courses, rosters, student certificati<br>s. The order will be saved automatically.                                                                                                    | on proç | ress and add new courses. Click and drag the | e arrows on the left side to reorder your |
| 0                          | iCEV Back-to-School Checklist<br>*For detailed tutorials, click the links below. Access all tutorials here.<br>Roster Management: Remove old student rosters to open slots for newcomers.<br>New & Updated Courses: Ensure you have the latest materials.<br>Translation Features: Utilize translation and text-to-speech.<br>LMS Integrations: Access integration guides here. |         |                                              |                                           |
| My                         | Courses                                                                                                    |         | Last Viewed Lesson 🗩                         | + NEW COURSE / CERTIFICATION              |
| ↑<br>↓                     | Agricultural Mechanics & Metal Technologies (Proc17)                                                                                                    | ľ       | Personal & Occupational Health & Safety      | VIEW -                                    |
| ↑<br>↓                     | Advanced Animal Science - NEW                                                                                                    | C       | STEM Careers: Animal Science - NEW ITEM      | VIEW -                                    |
| Roster M                   | anagement   My Archived Courses   Student                                                                                                    |         |                                              |                                           |

#### Pre/Post Test Reports Dashboard

| <b>CEV</b>                                                                 |
|----------------------------------------------------------------------------|
| Pre/Post Test Reports                                                      |
| Courses: Advanced Animal  Report: Educational Standard Scores  VIEW REPORT |

\*NOTE: All reports can be downloaded as a .csv file after clicking the [Download Report] button.

The "Courses" Dropdown Menu:

• Filters the pre/post test results by course.

The "Report" Dropdown Menu:

- Selecting "Educational Standard Scores" displays the overall course performance.
- Selecting "Student Scores" displays the individual student's performance.

The [View Report] Button:

• Displays the report results based on the selected dropdown menu options.

#### Educational Standard Scores Report

This report displays the overall Educational Standard Scores (i.e., TEKS) performance, and can be filtered in several ways.

The screenshot below is filtered by course, displaying pre-test, post-test, and growth performance by Educational Standard for that course. This data will automatically update as more students complete testing.

| <b>CEV</b>                                                         |          |           |        |  |  |  |  |  |  |  |
|--------------------------------------------------------------------|----------|-----------|--------|--|--|--|--|--|--|--|
| Pre/Post Test Reports                                              |          |           |        |  |  |  |  |  |  |  |
| Courses: Agricultural Mech 🗸 Report: Educational Standard Scores 🗸 |          |           |        |  |  |  |  |  |  |  |
| VIEW REPORT DOWNLOAD REPORT                                        |          |           |        |  |  |  |  |  |  |  |
| Standard Name                                                      | Pre-Test | Post-Test | Growth |  |  |  |  |  |  |  |
| TX_2017_13002200_1.D                                               | 62.5%    | 100%      | 37.5%  |  |  |  |  |  |  |  |
| TX_2017_13002200_10.A                                              | 35%      | 90%       | 55%    |  |  |  |  |  |  |  |
| TX_2017_13002200_10.B                                              | 62.5%    | 87.5%     | 25%    |  |  |  |  |  |  |  |
| TX_2017_13002200_11.A                                              | 62.5%    | 75%       | 12.5%  |  |  |  |  |  |  |  |
| TX_2017_13002200_11.B                                              | 50%      | 100%      | 50%    |  |  |  |  |  |  |  |
| TX_2017_13002200_11.C                                              | 75%      | 100%      | 25%    |  |  |  |  |  |  |  |
| TX_2017_13002200_11.E                                              | 50%      | 62.5%     | 12.5%  |  |  |  |  |  |  |  |
| TX_2017_13002200_11.F                                              | 50%      | 100%      | 50%    |  |  |  |  |  |  |  |
| TX_2017_13002200_3.A                                               | 50%      | 100%      | 50%    |  |  |  |  |  |  |  |
| TX_2017_13002200_3.B                                               | 50%      | 50%       | 0%     |  |  |  |  |  |  |  |

#### Student Scores Reports

This report displays the overall student performance and can be filtered in several ways.

The screenshot below is filtered by a specific course, displaying overall pre-test, post-test, and growth performance as well as by Educational Standard for each student enrolled in that course. This data will automatically update as more students complete the pre-test. Specific student performance can also be filtered.

| <b>CEV</b>             |           |            |             |       |             |            |                       |       |        |                       |       |        |                       |      |        |                       |      |        |                   |      |
|------------------------|-----------|------------|-------------|-------|-------------|------------|-----------------------|-------|--------|-----------------------|-------|--------|-----------------------|------|--------|-----------------------|------|--------|-------------------|------|
| Pre/Post Test Reports  |           |            |             |       |             |            |                       |       |        |                       |       |        |                       |      |        |                       |      |        |                   |      |
| Courses: Agricultur    | al Mech 🗸 | Report: St | udent Score | S     | ▪ Stu       | dent Name: | All Studer            | its 🗸 |        |                       |       |        |                       |      |        |                       |      |        |                   |      |
|                        |           |            |             | TX_20 | 017_1300220 | 0_1.D      | TX_2017_13002200_10.A |       |        | TX_2017_13002200_10.B |       |        | TX_2017_13002200_11.A |      |        | TX_2017_13002200_11.B |      |        | TX_2017_13002200_ |      |
|                        | Pre       | Post       | Growth      | Pre   | Post        | Growth     | Pre                   | Post  | Growth | Pre                   | Post  | Growth | Pre                   | Post | Growth | Pre                   | Post | Growth | Pre               | Post |
| Class Average          | 50%       | 85.5%      | 35.5%       | 62.5% | 100%        | 37.5%      | 35%                   | 90%   | 55%    | 62.5%                 | 87.5% | 25%    | 62.5%                 | 75%  | 12.5%  | 50%                   | 100% | 50%    | 75%               | 100% |
| Check 1, AG<br>PREPOST | 68%       | 96%        | 28%         | 100%  | 100%        | 0%         | 40%                   | 100%  | 60%    | 100%                  | 100%  | 0%     | 100%                  | 100% | 0%     | 100%                  | 100% | 0%     | 100%              | 100% |
| Check 2, AG<br>PREPOST | 68%       | 92%        | 24%         | 50%   | 100%        | 50%        | 60%                   | 80%   | 20%    | 100%                  | 100%  | 0%     | 100%                  | 100% | 0%     | 50%                   | 100% | 50%    | 100%              | 100% |
| Check 3, AG<br>PREPOST | 24%       | 74%        | 50%         | 100%  | 100%        | 0%         | 20%                   | 80%   | 60%    | 50%                   | 100%  | 50%    | 0%                    | 50%  | 50%    | 50%                   | 100% | 50%    | 0%                | 100% |
| Check 4, AG<br>PREPOST | 40%       | 80%        | 40%         | 0%    | 100%        | 100%       | 20%                   | 100%  | 80%    | 0%                    | 50%   | 50%    | 50%                   | 50%  | 0%     | 0%                    | 100% | 100%   | 100%              | 100% |

# Learning Management System (LMS) & Single Sign-On (SSO) Integration

The pre/post testing feature is incompatible with Learning Management System (LMS) or Single Sign-On (SSO) integrations. Both pre- and post-testing must be conducted directly through the iCEV platform.

#### Learning Management System (LMS) Integration

For LMS platforms (i.e., Blackboard, Canvas, Google Classroom, Moodle, or Schoology), iCEV student logins must be created. For assistance with adding the necessary logins, contact <u>customersupport@icevonline.com</u>.

 After student logins are added, the teacher should log in to the iCEV account and add the relevant pre-/post-test course to the MyCourses page. For a tutorial on adding a course to the MyCourses page, <u>click</u> <u>here</u>.

\*NOTE: The pre- and post-test functionality is linked to specific course names within the iCEV platform. To utilize this feature, these specific courses must be added to the teacher's MyCourses page, and students must be enrolled in them. <u>Click here</u> for the course names and exam blueprints.

- 2. Next, enroll the students. <u>Click here</u> for instructions on proper student enrollment.
- 3. Once enrolled, students can log in to iCEV accounts to complete the pre-/post-tests, following the directions outlined in the Organizational Administrators or Teachers sections of this How-To document.